# Authorizing a representative

# 1. Login to your "My Business Account"

|                                                                                                    | França                                                                                                    |  |
|----------------------------------------------------------------------------------------------------|----------------------------------------------------------------------------------------------------|--|
| Government Gouvernement<br>of Canada du Canada                                                                              | Search CRA C                                                                                                    |  |
| MENU 🗸                                                                                                    |                                                                                                    |  |
| anada.ca > Taxes > E-services                                                                                               |                                                                                                    |  |
|                                                                                                    |                                                                                                    |  |
| CRA sign-in services                                                                                                    |                                                                                                    |  |
| If your CRA user ID and password have been rev                                                                              | voked                                                                                                    |  |
| Some taxpavers may have received a notifica                                                                                 | tion that their CRA user ID and password have been revoked. Visit CRA                                                                                                    |  |
| user ID and password have been revoked for                                                                                  | more information.                                                                                                    |  |
| aser is and passiona have been revoked for                                                                                  | nore mornaton.                                                                                                    |  |
|                                                                                                    |                                                                                                    |  |
|                                                                                                    |                                                                                                    |  |
| ign in or register for My Account, My Business Ac                                                                           | count or Represent a Client with the CRA.                                                                                                    |  |
| ign in or register for My Account, My Business Ac                                                                           | ccount or Represent a Client with the CRA.                                                                                                    |  |
| ign in or register for My Account, My Business Ac                                                                           | count or Represent a Client with the CRA.<br>View and update your personal information for:                                                                                                    |  |
| ign in or register for My Account, My Business Ac<br>My Account                                                             | count or Represent a Client with the CRA.<br>View and update your personal information for:<br>• Personal taxes                                                                                                    |  |
| ign in or register for My Account, My Business Ac<br>My Account                                                             | count or Represent a Client with the CRA.<br>View and update your personal information for:<br>• Personal taxes<br>• Tax credits                                                                                                    |  |
| ign in or register for My Account, My Business Ac<br>My Account                                                             | count or Represent a Client with the CRA.<br>View and update your personal information for:<br>• Personal taxes<br>• Tax credits<br>• Canada Child Benefit (CCB)                                                                                                    |  |
| ign in or register for My Account, My Business Ac<br>My Account<br>or how to register for My Account                        | count or Represent a Client with the CRA.<br>View and update your personal information for:<br>• Personal taxes<br>• Tax credits<br>• Canada Child Benefit (CCB)<br>• COVID-19 benefits for individuals                                                                                                    |  |
| ign in or register for My Account, My Business Ac<br>My Account<br>or how to register for My Account                        | ccount or Represent a Client with the CRA.<br>View and update your personal information for:<br>• Personal taxes<br>• Tax credits<br>• Canada Child Benefit (CCB)<br>• COVID-19 benefits for individuals<br>List of all services for My Account                                                                                   |  |
| ign in or register for My Account, My Business Ac<br>My Account<br>or how to register for My Account                        | count or Represent a Client with the CRA.<br>View and update your personal information for:<br>• Personal taxes<br>• Tax credits<br>• Canada Child Benefit (CCB)<br>• COVID-19 benefits for individuals<br>List of all services for My Account<br>View and update your business information for:                                  |  |
| ign in or register for My Account, My Business Ac<br>My Account<br>or how to register for My Account                        | count or Represent a Client with the CRA.<br>View and update your personal information for:<br>• Personal taxes<br>• Tax credits<br>• Canada Child Benefit (CCB)<br>• COVID-19 benefits for individuals<br>List of all services for My Account<br>View and update your business information for:<br>• Business taxes              |  |
| ign in or register for My Account, My Business Ac<br>My Account<br>or how to register for My Account<br>My Business Account | count or Represent a Client with the CRA.<br>View and update your personal information for:<br>• Personal taxes<br>• Tax credits<br>• Canada Child Benefit (CCB)<br>• COVID-19 benefits for individuals<br>List of all services for My Account<br>View and update your business information for:<br>• Business taxes<br>• Payroli |  |
| ign in or register for My Account, My Business Ac<br>My Account<br>or how to register for My Account<br>My Business Account | count or Represent a Client with the CRA.  View and update your personal information for:  Personal taxes Tax credits Condada Child Benefit (CCB) COVID-19 benefits for individuals List of all services for My Account  View and update your business information for: Business taxes Payroll GST/HST                            |  |

#### My Business Account

\_

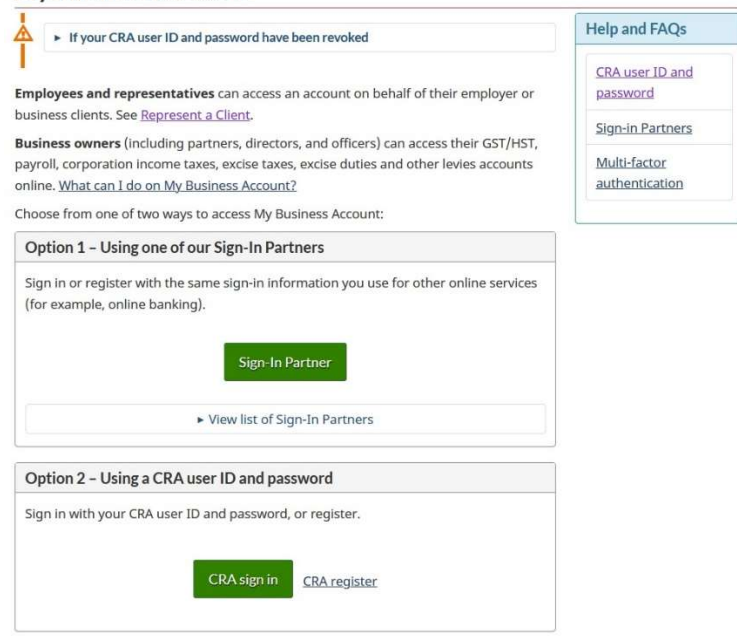

#### 2. Click on Profile

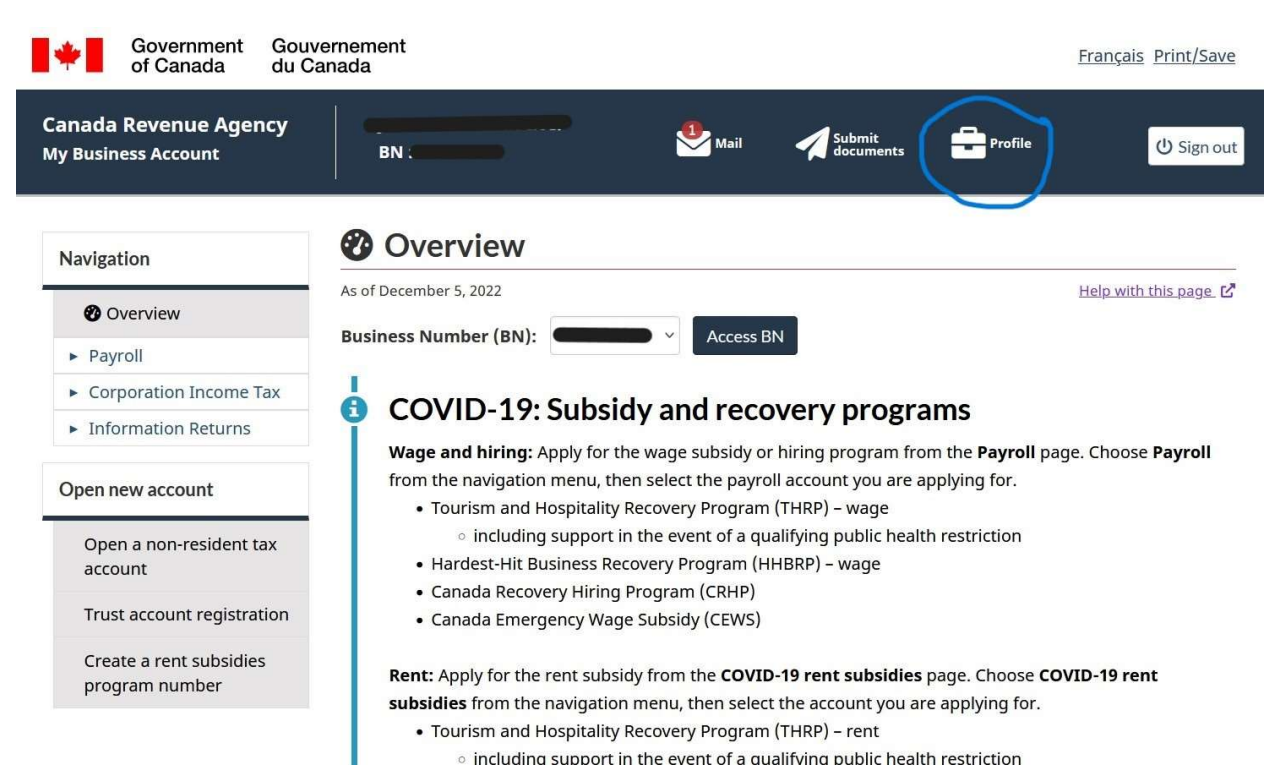

## 3. Click on "Manage authorized representatives"

| Addresses                          | Operating names                                                                                                    |
|------------------------------------|----------------------------------------------------------------------------------------------------|
| Payroll - RP0001                   | There are no operating names on file for this business.                                                                                                    |
| Mailing address                    |                                                                                                    |
|                                    | Manage operating names                                                                                                    |
| WINNIPEG, MB, CANADA               |                                                                                                    |
|                                    | Owner phone number                                                                                                    |
| Corporate income tax - RC0001      | DAVID MYLES SPIGELMAN                                                                                                    |
| Mailing address                    | 204-791-7385                                                                                                    |
|                                    | Elective, Peoruary 14, 2017                                                                                                    |
| WINNIPEG, MB                       | Manage owner phone number O                                                                                                    |
| Information returns - RZ0001       | Notification preferences                                                                                                    |
| Mailing address                    | Add or remove email address(es) to receive notifications when<br>eligible correspondence is available to view in My Business Account<br>or important changes are made on your account. |
| CANADA                             | Manage notification preferences                                                                                                    |
| Manage addresses                   | Authorized representatives                                                                                                    |
| Direct deposit                     | David Spigelman                                                                                                    |
| Banking information privacy notice | Manage authorized representatives                                                                                                    |
|                                    | manage authorized representatives                                                                                                    |

### 4. Click on "Authorize a representative"

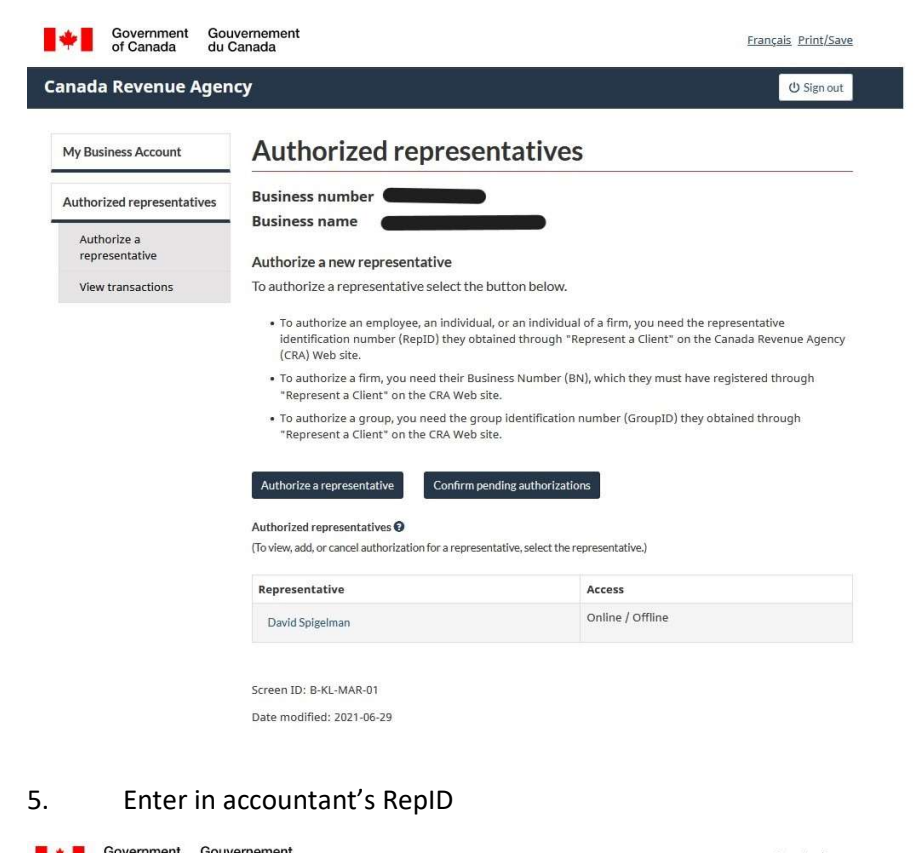

| of Canada du                                                                   | Canada                                                                                                    | <u>Erançais</u> <u>Print/Save</u>                                                                |
|--------------------------------------------------------------------------------|----------------------------------------------------------------------------------------------------|--------------------------------------------------------------------------------------------------|
| anada Revenue Age                                                              | ncy                                                                                                    | ් Sign out                                                                                       |
| My Business Account                                                            | Authorize representative                                                                                                    | 9                                                                                                |
| Authorize representative<br>Authorized<br>representatives<br>View transactions | Business number<br>Business name<br>You can authorize a representative to deal w<br>by telephone, in person, or in writing.<br>This representative will have access to all tax<br>you the option to specify a year.<br>* ReptD, GroupID, or BN (required) @ | )<br>Ith the Canada Revenue Agency by internet,<br>years since this online service does not give |
|                                                                                | Screen ID: B-KL-AAR-01<br>Date modified: 2021-06-29                                                                                                    |                                                                                                  |
| bout My Business Account                                                       | Terms and conditions for My Business Account                                                                                                    |                                                                                                  |
| y Business Account help desk                                                   | Your suggestions                                                                                                    | Contact us                                                                                       |
| erms and conditions • Privacy                                                  |                                                                                                    | Canadă                                                                                           |

6. Select Level 3, leave expiry blank, choose "all accounts"

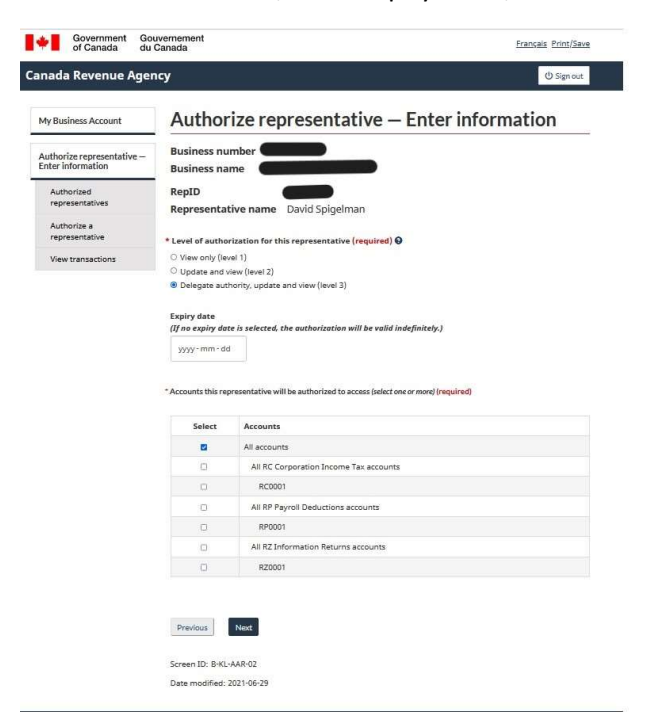

7. Confirm information, click "Confirmation" and "submit"

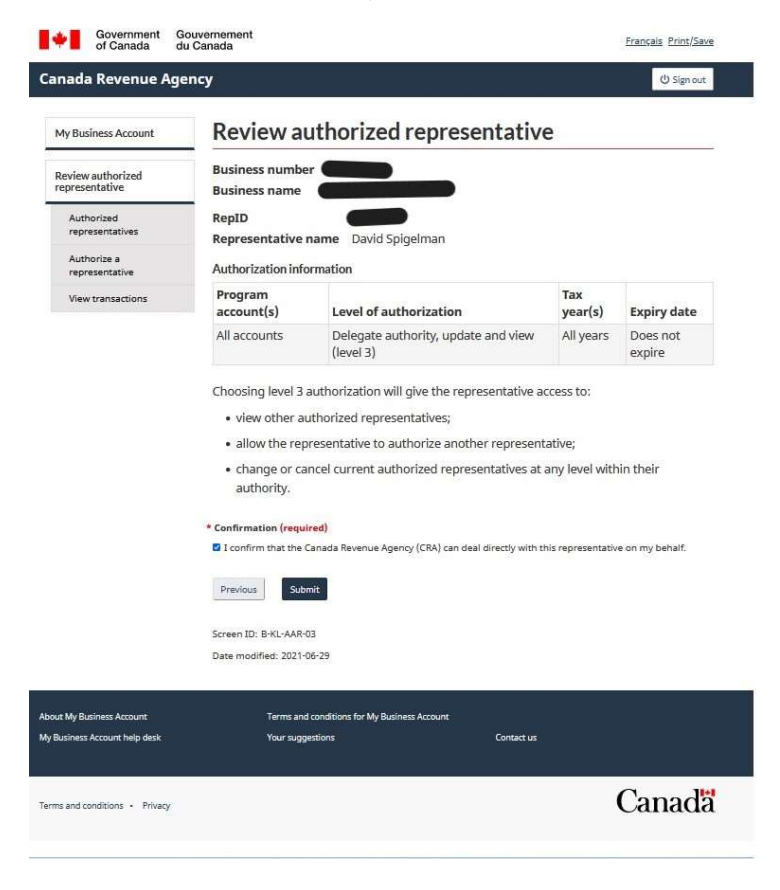